株式会社ティーエム21

```
2024年12月18日の5:00以降、メールサーバが新メールサーバへ移行となります。
それに伴い、セキュリティ上問題のある認証方式が廃止となり、事前に以下の設定変更をお願いいたします。
```

現状の設定のままですと、正常にメールが送受信できない場合がございますので、ご協力をお願いいたします。

## <u>1.メール設定画面を開く</u>

ホーム画面から「設定」アイコンをタップします。その後、画面下の「アプリ」をタップし、「メール」をタップします。 ※iOSのバージョンによって、「アプリ」が無く、「メール」が直下にある場合もございます。

| アプリ | > | ▶ 🖂 x-n | > |
|-----|---|---------|---|
|     |   |         |   |

## <u>2.メールアカウントの設定画面を開く。</u>

```
現在設定中の「メールアカウント」を選択し、メールアカウントの設定画面を開き、「詳細」をタップします。
```

| 📶 docomo 奈   | 10:33                | و الله الله الله الله الله الله الله الل | 📶 docomo 奈                | 10:34                                   | ۲               |
|--------------|----------------------|------------------------------------------|---------------------------|-----------------------------------------|-----------------|
| く アプリ        |                      |                                          | くメール                      | メールアカウント                                |                 |
|              |                      |                                          |                           |                                         |                 |
|              |                      |                                          | アカウント                     |                                         |                 |
|              |                      |                                          | iCloud<br>iCloud Drive, i | <del>車絡先、カレンダー、リマイン</del>               | ><br>ブーとその他6項目… |
|              | ×-11                 | 7                                        | tm-21.jp                  |                                         | >               |
| アカウント        | の追加/削除、"Siriと検索"の管理、 | メールの表示                                   | テストユーザ                    | 2                                       |                 |
| 方法や植         | 機能のカスタマイズが行えます。詳     | しい情報.                                    | メール<br>                   |                                         |                 |
| メールアナ        | コウント                 | 4 >                                      | テストラーザ<br>メール             | 1                                       | >               |
|              |                      |                                          | アカウントを                    | 追加                                      | >               |
|              |                      |                                          |                           |                                         |                 |
| III docomo 奈 | 10:34                | @ <b>—</b>                               | データの取得                    | 方法                                      | プッシュ >          |
|              | V 1174551            |                                          |                           | ,,,,,,,,,,,,,,,,,,,,,,,,,,,,,,,,,,,,,,, |                 |
| キャンセル        | tm-21.jp             | 完了                                       |                           |                                         |                 |
|              |                      |                                          |                           |                                         |                 |
| メール          | tm21@tm-21.jp        | >                                        |                           |                                         |                 |
| 説明           | tm-21.jp             |                                          |                           |                                         |                 |
|              |                      |                                          |                           |                                         |                 |
| 受信メールサーバ     | ç.                   |                                          |                           |                                         |                 |
| ホスト名         | mailsvr02.tm-21.com  |                                          |                           |                                         |                 |
| ユーザ名         | tm21@tm-21.jp        |                                          |                           |                                         |                 |
| パスワード        |                      |                                          |                           |                                         |                 |
|              |                      |                                          |                           |                                         |                 |
| 送信メールサーバ     |                      |                                          |                           |                                         |                 |
| SMTP         | mailsvr02.tn         | n-21.com >                               |                           |                                         |                 |
|              |                      |                                          |                           |                                         |                 |
| ≣羊細          |                      |                                          |                           |                                         |                 |

## <u>3. 認証をパスワードに変更する。</u>

「認証」をタップして、「パスワード」を選択します。 選択後に、前の画面に戻り、「完了」をタップします。

| do   | ocomo 奈   | 10:34 | <b>@</b> |
|------|-----------|-------|----------|
| t    | tm-21.jp  | 詳細    |          |
| Ĭ    | 削除済メールボック | ス     | ~        |
| 5    | アーカイブメールボ | ックス   |          |
| HII: | 削除したメッセージ |       |          |
| Ĭ    | 削除        |       | しない >    |
| LCH. | 受信設定      |       |          |
| 5    | SSLを使用    |       |          |
| iiid | 認証        |       |          |
| +    | サーバから削除   |       | しない >    |
| +    | サーバポート 99 | 5     |          |
|      |           |       |          |

| docomo 奈 10:34 | ۲. الم  | 📲 docomo 🗢 | 10:34               | (       |
|----------------|---------|------------|---------------------|---------|
| tm-21.jp       |         | キャンセル      | tm-21.jp            | •       |
| 削除済メールボックス     | ✓       | メール        | tm21@tm-21.jp       |         |
| アーカイブメールボックス   |         | 説明         | tm-21.jp            |         |
| 削除したメッセージ      |         | 受信メールサーバ   |                     |         |
| 削除             | しない >   | ホスト名       | mailsvr02.tm-21.com |         |
| 受信設定           |         | ユーザ名       | tm21@tm-21.jp       |         |
| SSLを使用         |         | パスワード      |                     |         |
| 認証             | パスワード > | 送信メールサーバ   |                     |         |
| サーバから削除        | しない >   | SMTP       | mailsvr02.tm        | -21.com |
| サーバポート 995     |         |            |                     |         |
| S/MIME         |         | 詳細         |                     |         |
| 署名             | いいえ >   |            |                     |         |
| デフォルトで暗号化      | いいえ >   |            | アカウントを削除            |         |
|                |         |            |                     |         |

## <u>4.完了後に、設定されているかを確認。</u>

「認証」に「パスワード」と書かれていれば設定完了です。

※もし書かれていなかった場合は、時間をおいて再度設定をしなおしてください。

設定が反映されない、設定後にメールの受信ができない等の事象がありましたら、弊社の電話窓口までご連絡ください。